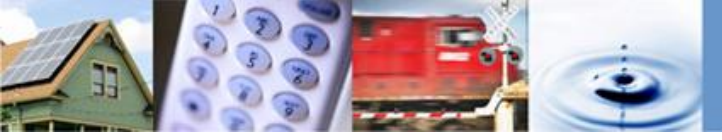

# **QUICK REFERENCE GUIDE: ALL USERS**

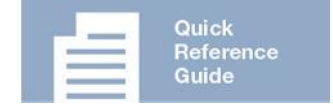

This Quick Reference Guide: **All Users** provides users with instructions and guidelines for all users to search the Compliance with Ordering Paragraphs (COPs) application. Use this QRG to guide you while in the COPs application.

## Background

California Public Compliance with Ordering Paragraphs (COPs)

The COPs application tracks compliance with Ordering Paragraphs (OPs) of regulated entities with Commission decisions. On a monthly basis, various agency staff members will use COPs to identify, and enter relevant OPs, verify and document compliance, and produce reports summarizing compliance with OPs

### **Status Definitions**

Each OP is assigned a status, which can be updated and notes added as compliance is tracked.

- Not Yet Due: The OP has a specified due date in the future.
- In Compliance: Compliance item has been completed and verified by the due date.
- Pending Verification by SME: A new OP has been assigned; awaiting SME to verify compliance.
- Not in Compliance: Compliance item has not been completed and is past the due date.
- Tracked in FPT: The action specified is financial and tracked in Financial Payment Tracker (FPT).
- Not Compliance Item: The OP does not include a compliance item.

#### Need more information?

Check out the <u>COPs Website</u> on the CPUC webpage.

**Questions, comments & feedback...** Send an email to COPs@cpuc.ca.gov

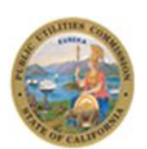

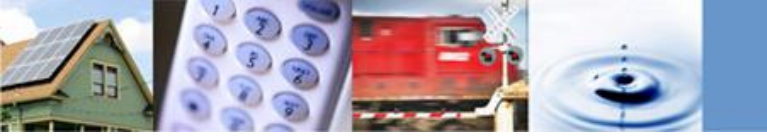

## **Compliance with Ordering Paragraphs Application**

All public users have access to search OPs and create reports. The steps below outline how to access COPs, complete a search, and filter and export data from COPs.

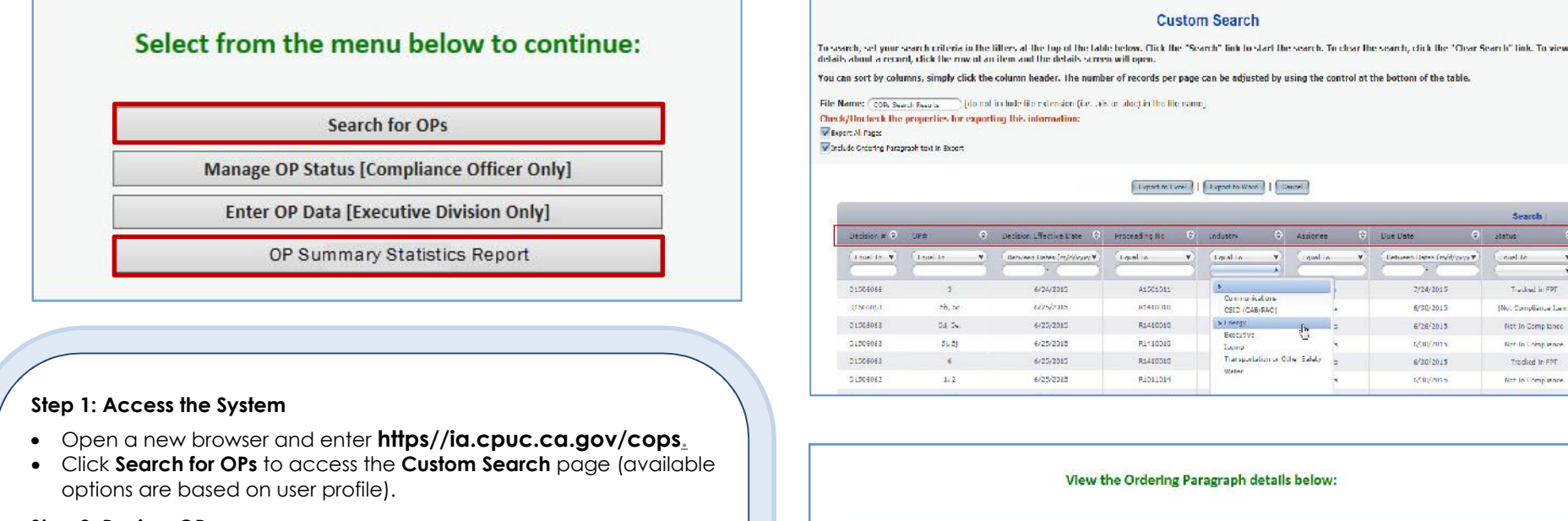

#### Step 2: Review OPs

- Click any row to access the View Ordering Paragraphs Detail page. Alternately, you can search for specific information by using the appropriate filters:
  - Select from the **Industry** drop down menu.
  - Enter a date range in the **Due Date** column to search OPs that are due in the coming month.
  - Select Status from the drop down menu to search by OP status.

#### Step 3: Create a Report

- Click **Export to Word** and save and open the file on your computer.
- Alternately, click OP Summary Statistics Report from the COPs home page to create a summary statistics report. Note: The OP Summary Statistics Report reflects an aggregate of all OPs listed in COPs.

[Note: IE9+ needed to export/download reports.]

|                                              | View the Ordering Paragraph details below:                                                                                                    |
|----------------------------------------------|----------------------------------------------------------------------------------------------------|
|                                              |                                                                                                    |
| wanage OPs                                   |                                                                                                    |
|                                              | OP Details                                                                                                    |
| Decision No:                                 | DINGERST                                                                                                    |
| Decision Effective Dates                     | s/25/2015                                                                                                    |
| Proceeding Numbers                           | A1407012                                                                                                    |
| Industry:                                    | Grengy                                                                                                    |
| OP Number:                                   | - 10                                                                                                    |
| Detailsa                                     | Southwest Gas must comply with the restriction concerning variable-rate exposure set forth in Decision 10-10-022. Southwest Cas' variable-rate exposure (unledged variable-rate debt and fixed to fixed to fixed t |
| Record (D//s                                 | 2//                                                                                                    |
|                                              |                                                                                                    |
| Manage Status                                |                                                                                                    |
|                                              | Status Detalls                                                                                                    |
| Mahuse                                       | Nol In Compliance                                                                                                    |
| Ansignmen                                    | kal                                                                                                    |
| Due Bates                                    | 6/96/9154                                                                                                    |
| How was the Compliance Status<br>determined: | Southwest Gas has not modified their variable-rate exposure to be infine Decision 10-10-022.                                                                                                    |
| Notes:                                       |                                                                                                    |
|                                              | 775                                                                                                    |

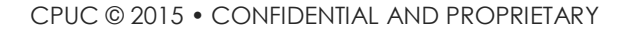